## How To's : GOOGLE ACCOUNTS and DRIVE

1. Go to google.ca

1

- 2. Sign in using your @myndrs.com account
  - a. Username: first initial + last name @myndrs.com

Ex. Billy Jones  $\rightarrow$  bjones@myndrs.com

b. PW (if you haven't changed it yet): mercury-1

| 🦀 Shared wi | n me - Google   🗴 🧕 Lauren Citton - Outlook V 🗴 💘 Weebly - Website Creation 🗴 🕒 Read, Learn, Create - Hom 🗴 🕒 Notre Dame English leagu 🗴 🔞 Google | * * )             |         |
|-------------|----------------------------------------------------------------------------------------------------|-------------------|---------|
| ← → C       | A https://www.google.ca                                                                                                    |                   | ☆ =     |
|             |                                                                                                    | +You Gmail Imag s | Sign in |
|             | Share what you so.                                                                                                    |                   |         |
|             | Google Search I'm Feeling Lucky                                                                                                    |                   |         |
|             | Google.ca offered in: Français                                                                                                    |                   |         |

- 3. To change your password (highly recommended so long as you remember it).
  - a. Go to your "Account"
  - b. On the left side click "Security"
  - c. Change password

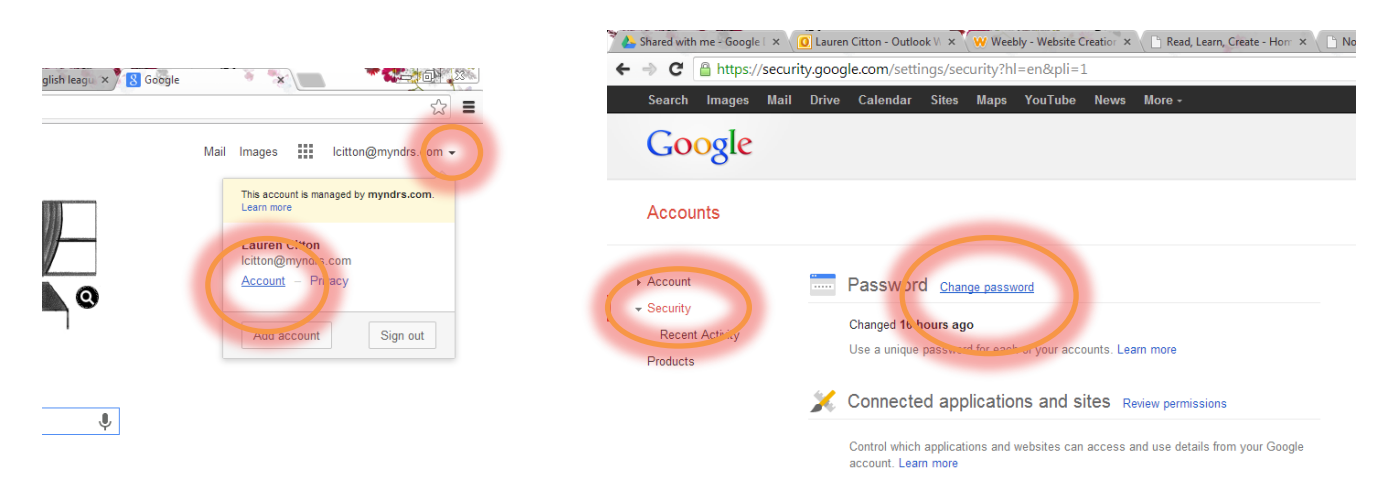

4. Find your Google Drive account

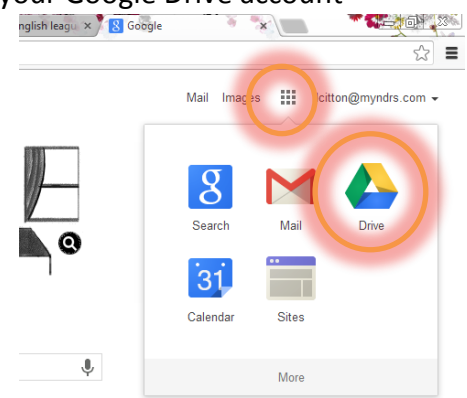

5. "CREATE" a Google doc and complete the assignment. Remember MLA format!

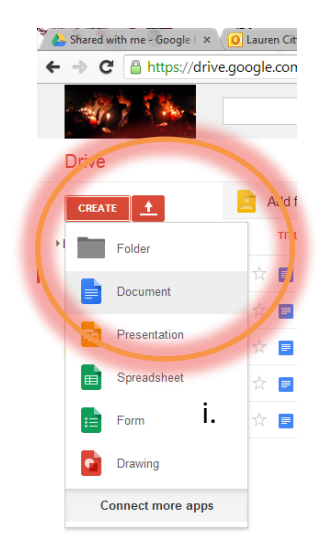

- 6. Once you have completed the assignment, you have to SHARE it with me.
  - a. Click the SHARE button in the top right hand corner.
  - b. Add a title
  - c. Invite people: <a href="https://www.icia.com">litition@myndrs.com</a>
  - d. Share and Save

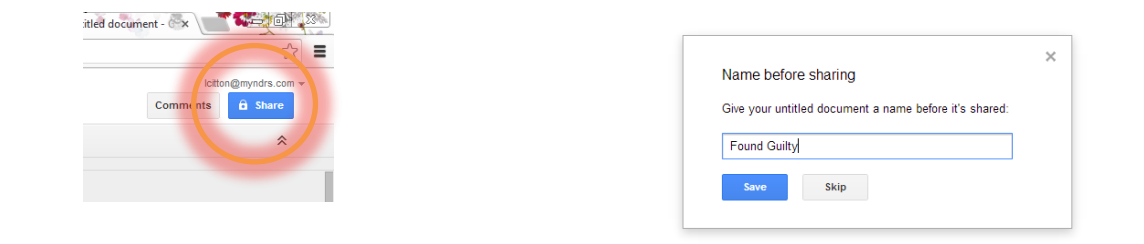

| 🔧 Shared with me - Goo: 🗙 📵 Outlook Web App 💦 x 🛛 W Weebly - Website Crea x 🕒 Read, Learn, Create - F x 🕒 Notre Dame English 🗠 x 👍 Shared with me - Goo: x y 📃 Untitled document - 🐟 |                                                                                                    |                  |                                          |  |  |  |
|----------------------------------------------------------------------------------------------------|----------------------------------------------------------------------------------------------------|------------------|------------------------------------------|--|--|--|
| ← → C 🔒 https://docs.google.com/a/myndrs.com/                                                                                                    | document/d/1jar8Hj-N60MdojwRG5J9Vbs4iHidzkipu1gmczYf53s/edit                                                                           |                  | ☆ 〓                                      |  |  |  |
|                                                                                                    |                                                                                                    |                  | lcitton@myndrs.com マ<br>Comments A Share |  |  |  |
| a no ca 🔁 100% - Normal text - Aria                                                                                                    | Sharing settings Link to share (only accessible by collaborators)                                                                      | I I <sub>x</sub> |                                          |  |  |  |
|                                                                                                    | https://docs.google.com/a/myndrs.com/document/d/1jar8Hj-N60MdopwRG5J9Vbs4iHi Who has access Private - Only the people listed below can |                  |                                          |  |  |  |
|                                                                                                    | Lauren Citton (you) Icitton@myndrs.com                                                                                                 |                  |                                          |  |  |  |
|                                                                                                    |                                                                                                    |                  |                                          |  |  |  |
|                                                                                                    | Invite people:<br><u>Icitton@myndrs.com</u> Can edit •                                                                                 |                  |                                          |  |  |  |
|                                                                                                    | Motify neonle via count - Add message     Send a copy to myself     Paste the item itself into the     email                           |                  |                                          |  |  |  |
|                                                                                                    | Editors will be allowed to add people and change the permissions. [Change]                                                             |                  |                                          |  |  |  |
| 🚳 💿 🚞 💌 🥌                                                                                                    |                                                                                                    | ã 🕐 🖡            | ▲ 📭 🛱II 🍾 📽 2:21 PM<br>08/11/2013        |  |  |  |